## TUTORIAL – HOW TO SEARCH FOR ESMO 2017 ABSTRACTS ON ONLINE PROGRAMME

➢ FIRST STEP:

Access the ESMO 2017 online programme here: https://cslide.ctimeetingtech.com/library/esmo/browse/itinerary/5404

SECOND STEP:

## Click on "Advance Search"

| HOME                                                                                                    | PROGRAMMES RES                                      | DURCES                                                    |                                                  |                                             |                               |  |  |  |
|----------------------------------------------------------------------------------------------------|-----------------------------------------------------|-----------------------------------------------------------|--------------------------------------------------|---------------------------------------------|-------------------------------|--|--|--|
| ESMO 2017 Congress                                                                                                    |                                                     |                                                           |                                                  |                                             |                               |  |  |  |
| View the complete ESMO 2017 Satellite Symposia Programme platform is supported by an ESMO 2017 Industry Partne                                                                                                    |                                                     |                                                           |                                                  |                                             |                               |  |  |  |
| <b>08.09.2017</b> 09.09.2017 10.09.2017 11.09.2017 12.09.2017                                                                                                    |                                                     |                                                           |                                                  |                                             |                               |  |  |  |
| Educational session         Industry Satellite Symposium         Joint Symposium         Opening session           Patient Advocacy Track         Proffered Paper session         Special Session         Special Symposium |                                                     |                                                           |                                                  |                                             |                               |  |  |  |
|                                                                                                    | Madrid Auditorium                                   | Barcelona Auditorium                                      | Sevilla Auditorium                               | Pamplona Auditorium                         |                               |  |  |  |
| 10:00                                                                                                    |                                                     |                                                           |                                                  |                                             |                               |  |  |  |
| 11:00                                                                                                    |                                                     |                                                           |                                                  |                                             |                               |  |  |  |
| 12:00                                                                                                    | 12:00(1h 20m)<br>Opening session and Award lectures |                                                           |                                                  |                                             |                               |  |  |  |
| 13:00                                                                                                    |                                                     |                                                           |                                                  |                                             |                               |  |  |  |
| 14:00                                                                                                    | 14:00(1h 30m)<br>Immunotherapy: The next steps      | 14:00(1h 30m)<br>Gastrointestinal tumours, non-colorectal | 14:00(1h 30m)<br>Genitourinary tumours, prostate | 14:00(1h 30m)<br>Breast cancer, early stage | 14:00(1h<br>Optimal<br>cancer |  |  |  |

> THIRD STEP:

Click on "Advanced search" (in blue)

|                                                                          |                                                                           | K         |  | Bealth | ų |  |
|--------------------------------------------------------------------------|---------------------------------------------------------------------------|-----------|--|--------|---|--|
| HOME                                                                     | ROGRAMMES                                                                 | RESOURCES |  |        |   |  |
| BACK                                                                     |                                                                           | EVENTS    |  |        |   |  |
|                                                                          |                                                                           |           |  |        |   |  |
| 12.09.2017                                                               |                                                                           |           |  |        |   |  |
| Congress Hig<br>ESMO 2017 Cong<br>12.09.2017, 09:00<br>Presentations: 9  | hlights 1<br>rress - Congress highlights<br>- 12:30, Barcelona Auditorium |           |  |        |   |  |
| Congress Hig<br>ESMO 2017 Cong<br>12.09.2017, 09:00<br>Presentations: 10 | hlights 2<br>ress - Congress highlights<br>- 12:30, Sevilla Auditorium    |           |  |        |   |  |

**FOURTH STEP:** 

| HOME                                                | PROGRAMMES         | RESOURCES           |          |         |                  |  |  |
|-----------------------------------------------------|--------------------|---------------------|----------|---------|------------------|--|--|
|                                                     | ADVANCED SEARCH▼   | EVENTS              |          |         | SEARCH HELP      |  |  |
| Event                                               | ESMO 2017 Congress |                     | e        | Keyword |                  |  |  |
| Session Title                                       |                    | Presentation Number | er 163PD |         | Q Search   Clear |  |  |
| Session Type                                        | Any                | - Autho             | or       |         |                  |  |  |
| Presented on                                        | Any                | • Тор               | c Any -  |         |                  |  |  |
|                                                     |                    |                     |          |         |                  |  |  |
|                                                     |                    |                     |          |         |                  |  |  |
|                                                     |                    |                     |          |         |                  |  |  |
| Give Feedback                                       |                    |                     |          |         |                  |  |  |
| © 2016 CTI MEETING TECHNOLOGY. All rights reserved. |                    |                     |          |         |                  |  |  |
|                                                     |                    |                     |          |         |                  |  |  |

Insert details of the abstract you are searching for (as for example presentation number, in CAPS)

## ➢ FIFTH STEP

Click on the study title and the abstract will appear, if not under embargo.

| HOME          | PROGRAMMES                                                                                                    | RESOURCES                                                                                                    |                                               |                                                   |                        |                    |  |  |
|---------------|----------------------------------------------------------------------------------------------------|----------------------------------------------------------------------------------------------------|-----------------------------------------------|---------------------------------------------------|------------------------|--------------------|--|--|
|               |                                                                                                    | EVENTS                                                                                                    |                                               |                                                   |                        |                    |  |  |
|               |                                                                                                    |                                                                                                    |                                               |                                                   |                        |                    |  |  |
| 09 09 201     | 7                                                                                                    |                                                                                                    |                                               |                                                   |                        |                    |  |  |
| 00.00.201     | '                                                                                                    |                                                                                                    |                                               |                                                   |                        |                    |  |  |
| Breast cancer | , early stage                                                                                                    |                                                                                                    |                                               |                                                   |                        |                    |  |  |
| Chair(s)      | I. Tannock (Toronto                                                                                                    | I. Tannock (Toronto, Canada), R. Salgado (Brussels, Belgium), L. Gianni (Milan, Italy), J. Bliss (Sutton, United Kingdom), A. Tutt (London, United Kingdom) |                                               |                                                   |                        |                    |  |  |
| Session Type  | Poster Discussion                                                                                                    | Poster Discussion session                                                                                                    |                                               |                                                   |                        |                    |  |  |
| Details       | ESMO 2017 Cong                                                                                                    | ress, 09.09.2017, 14:4                                                                                                    | 5 - 16:15, Pampiona Ai                        | uditorium                                         |                        |                    |  |  |
|               | Download Pdf                                                                                                    | Calendar Export                                                                                                    | Share                                         |                                                   |                        |                    |  |  |
|               |                                                                                                    |                                                                                                    |                                               |                                                   |                        |                    |  |  |
|               | 163PD - Long-term                                                                                                    | n survival analysis of t<br>ov for triple-negative (                                                                                                    | e randomized phase II<br>NBC) and HER2-positi | trial investigating the<br>ve early breast cancer | addition of carbo      | platin to          |  |  |
|               | M. Untch (Berlin, Germany), A. Schneeweiss (Heidelberg, Germany), C. Salat (München, Germany), M. Rezai (Düsseldorf, Germany),                                                                                                    |                                                                                                    |                                               |                                                   |                        |                    |  |  |
|               | D. Zahm (Gera, Germany), P. Klare (Berlin, Germany), J. Blohmer (Berlin, Germany), H. Tesch (Frankfurt am Main, Germany),                                                                                                    |                                                                                                    |                                               |                                                   |                        |                    |  |  |
|               | F. Khandan (Frankfurt, Germany), P. Fasching (Erlangen, Germany), C. Jackisch (offenbach, Germany), V. Nekljudova (Neu-Isenburg, Germany),                                                                                                    |                                                                                                    |                                               |                                                   |                        |                    |  |  |
|               | G. VOR MIRCKWIZ (Neu-Isenburg, Germany), S. LOIDI (Neu-Isenburg, Germany)                                                                                                    |                                                                                                    |                                               |                                                   |                        |                    |  |  |
|               | 151PD - Efficacy and Safety of Biosimilar ABP 980 Compared With Trastuzumab in HER2 Positive Early Breast Cancer<br>G. Von Minckwitz (Neu-Isenburg, Germany), O. Ponomarova (Kiev, Ukraine), S. Morales (Lieida, Spain),<br>N. Zhang (Thousand Oaks, United States of America), V. Hanes (Thousand Oaks, United States of America) |                                                                                                    |                                               |                                                   |                        |                    |  |  |
|               |                                                                                                    |                                                                                                    |                                               |                                                   |                        |                    |  |  |
|               | 152PD - Double-bl                                                                                                    | lind, randomized phas                                                                                                    | e III study to compare th                     | e efficacy and safety                             | of trastuzumab a       | and its biosimilar |  |  |
|               | candidate CT-P6 ir                                                                                                    | h HER2 positive early                                                                                                    | preast cancer (EBC)                           |                                                   |                        |                    |  |  |
|               | F. J. ESIEVA (New York<br>A Manikhas (Saint Pat                                                                                                    | , United States of America), Y                                                                                                    | V Moisevenko (Saint Paters                    | Baryash (Minsk, Belarus),                         | Dzagnidze (Thilisi     | Georgia)           |  |  |
|               | E. Zhavrid (Minsk, Bela                                                                                                    | rrus), D. Boliukh (Vinnytsya,                                                                                                    | Ukraine), D. Stroyakovskiy (                  | Moscow, Russian Federation),                      | , J. Pikiel (Gdańsk, F | Poland),           |  |  |
|               | A. Eniu (Cluj-Napoca, R                                                                                                    | tomania), D. Komov (Mosco                                                                                                    | w, Russian Federation), Z. Zau                | tashvili (Tbilisi, Georgia), G                    | Morar-Bolba (Cluj-     | Napoca, Romania),  |  |  |
|               | R. K. Lİ (Quezon City, P                                                                                                    | hilippines), I. Lifirenko (Kur                                                                                                    | k, Russian Federation), A. Ru                 | SYN (Uzhgorod, Ukraine), S. I                     | Lee (Incheon, Korea,   | Republic of),      |  |  |
|               | S. YU (Incheon, Kores, F                                                                                                    | Republic of), J. Stebbing (Lo                                                                                                    | ndon, United Kingdom)                         |                                                   |                        |                    |  |  |